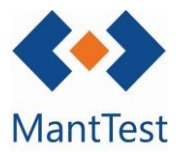

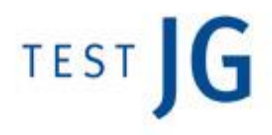

## **IMPRIMIR ARBOL DE ZONAS (NET-06)**

Para la impresión del árbol de zonas deberemos dirigirnos a la ventana de zonas. Una vez estemos en ella seleccionaremos la zona o zonas de mayor nivel que deseemos imprimir y

posteriormente seleccionaremos el comando de impresión. 🕒

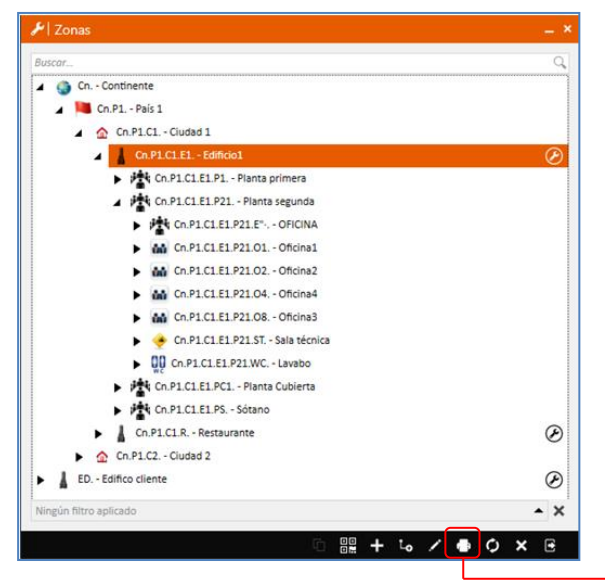

Las zonas impresas harán relación a la selección aplicada en el momento de darle al botón de imprimir y no recogerá cambios de selección posteriores.

Botón de impresión

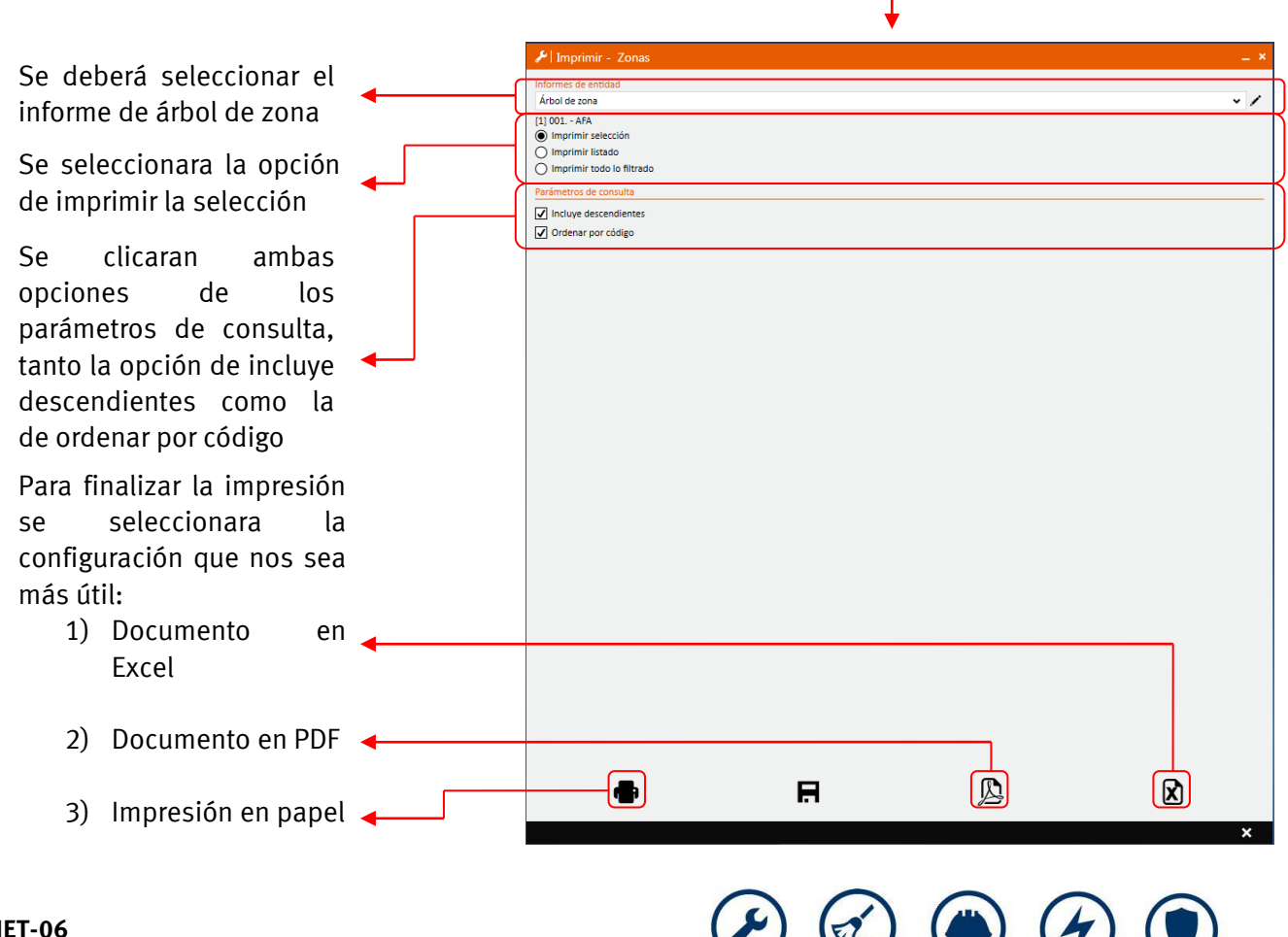

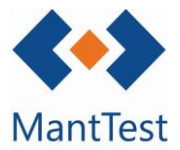

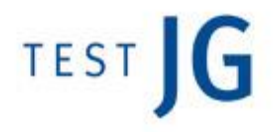

En el caso de que se extraiga una gran cantidad de información y la extracción del informe se demora más de 30 segundos aparecerá un mensaje avisándonos de que el informe no se extraerá inmediatamente y que se nos avisará mediante una alerta cuando este esté listo.

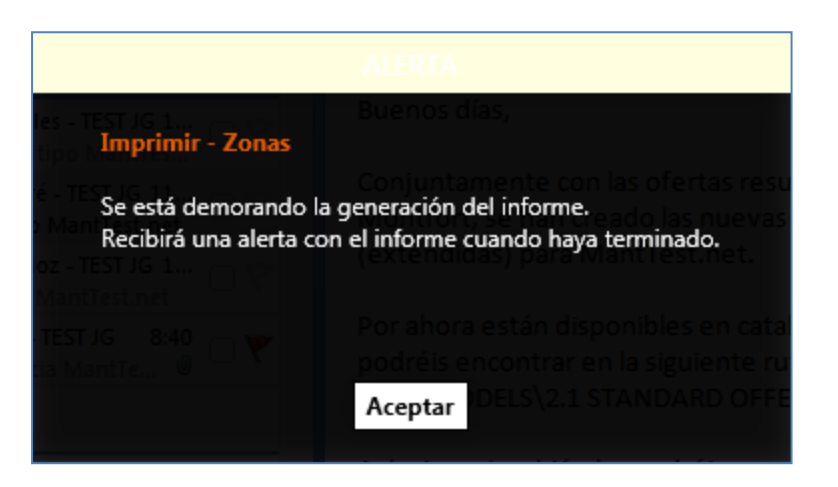

Una vez recibida la alerta podremos descargarnos el informe a partir del link que nos aparece en la misma.

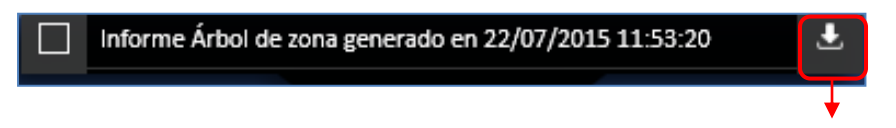

Descarga del informe solicitado

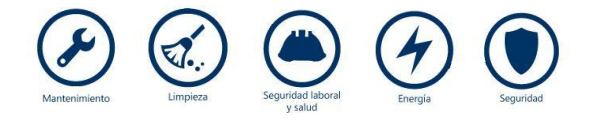